## VARIAZIONE RESIDENZA O FAMIGLIA NEL COMUNE

Per fare una Pratica di Variazione di Residenza o di Famiglia nel Comune il programma aprirà l'interfaccia delle **Pratiche**, e nel menù a tendina sotto la voce **tipo pratica** selezionare la Variazione.

| Dati famiglia                                                           |                                                                                                    |                         |  |
|-------------------------------------------------------------------------|----------------------------------------------------------------------------------------------------|-------------------------|--|
| Tipo di Pratica*<br>Innesco*<br>Causale Variazione*<br>Data Decorrenza* | Scegli il Tipo Pratica<br>Scegli il Tipo Pratica<br>ISCRIZIONE nel comune in famiglia esistente<br>ISCRIZIONE nel comune in nuova famiglia<br>VARIAZIONE residenza o famiglia nel comune<br>CANCELLAZIONE dal comune, la pratica resta in corso<br>CANCELLAZIONE dal comune, la pratica viene confermata immediatamente | Data decorrenza<br>anpr |  |
| Cognome<br>Anno                                                         | Nome Nome Numero Pratica                                                                                                    |                         |  |

Dopo di che è necessario scegliere l'innesco, la data decorrenza, data variazione, e la Causale Variazione che troveremo sotto la voce → **Pratiche di Domicilio** con tre possibili opzioni:

- Dichiarazione Variazione Domicilio Nucleo Familiare (ovvero l'intera famiglia, che sia composta da una persona o più, cambia residenza spostandosi in un'altra via all'interno dello stesso comune.)
- Dichiarazione Scissione in Nuova Famiglia (ovvero uno o più componenti di una stessa famiglia o anche di famiglie diverse cambiano residenza spostandosi dalla famiglia attuale, creandone una nuova all'interno dello stesso comune)
- Dichiarazione Scissione in Famiglia Esistente (ovvero uno o più componenti di una stessa famiglia o di famiglie diverse cambiano residenza spostandosi in una famiglia già esistente all'interno dello stesso comune).

| ausali di Variazione                                                      |       | Î |
|---------------------------------------------------------------------------|-------|---|
| Descrizione                                                               |       |   |
|                                                                           |       |   |
| O 1.1.11 - <u>Apr/4 Ricomparsa (in famiglia esistente)</u>                | •     |   |
| O 1.1.12 - <u>Apr/4 Ricomparsa (crea nuova famiglia)</u>                  |       |   |
| O 1.1.16 - Apr/4 Iscrizione per altri motivi (in famiglia esistente)      |       |   |
| O 1.1.17 - <u>Apr/4 Iscrizione per altri motivi (crea nuova famiglia)</u> |       |   |
| ▼ 1.2.0 - PRATICHE CANCELLAZIONE                                          |       |   |
| O 1.2.1 - <u>Apr/4 Emigrazione in altro Comune</u>                        |       |   |
| ○ 1.2.6 - <u>Apr/4 Emigrazione all'Estero</u>                             |       |   |
| O 1.2.12 - <u>Apr/4 Irreperibilità d'Ufficio</u>                          |       |   |
| O 1.2.22 - <u>Apr/4 Cancellazione per altri motivi</u>                    |       |   |
| ▼ 1.3.0 - PRATICHE DOMICILIO                                              |       |   |
| O 1.3.1 - Dichiarazione Variazione Domicilio nucleo famigliare            |       |   |
| O 1.3.11 - Dichiarazione Scissione in nuova Famiglia                      |       |   |
| O 1.3.12 - Dichiarazione Scissione in Famiglia esistente                  | -     |   |
|                                                                           | •     |   |
| F 😧 🗢 Visualizzati 1 - 19                                                 | di 19 |   |

Ad esempio, selezionando il nome della persona il programma lo andrà a cercare nell' Archivio Unico Soggetti, una volta selezionato → Avanti.

| Dati famiglia                |                                       |                                                          |                         |
|------------------------------|---------------------------------------|----------------------------------------------------------|-------------------------|
| Tipo di Pratica*<br>Innesco* | VARIAZIONE reside<br>Istanza di parte | nza o famiglia nel comune 🔹 🗸                            |                         |
| Causale Variazione*          | 1 3                                   | 1 🔍 Dichiarazione Variazione Domicilio nucleo famigliare | e                       |
| Data Decorrenza*             | 01/06/2023                            | Data Variazione/Perfezionamento* 01/06/2023 🖩            | Data decorrenza<br>anpr |
| Cognome<br>Anno              |                                       | Nome NOME                                                |                         |

A questo punto appare la schermata con la scheda del mio soggetto (familiari inclusi) con in altro la via attuale di residenza; sotto si richiede la compilazione del campo  $\rightarrow$  **Indirizzo Esterno** (nuovo), andandolo poi a ricercare tramite lo strumento cerca selezionando poi la nuova via e andando nel tasto  $\rightarrow$  **Avanti**.

| Dati soggetto:                        |                         |            |              |               |         |          |       |                  |
|---------------------------------------|-------------------------|------------|--------------|---------------|---------|----------|-------|------------------|
| am. NOME COGNOME                      | Residente in VIALE LOMB | ARDIA n. 1 | 18           |               |         |          |       |                  |
| Famiglia AN 10602 Indirizzo           | /IALE LOMBARDIA n.118   |            | )            |               |         |          |       |                  |
| Famiglia                              |                         |            |              |               |         |          |       |                  |
| Cognome N                             | ome                     | Sesso      | Data Nascita | Luogo Nascita | St.Civ. | Rel.Par. | lscr. | Canc.            |
| familiare1                            | N                       | M          |              |               | CG      | 1        | I     |                  |
| familiare2                            | F                       | -          |              |               | CG      | 2        | N     |                  |
| familiare2                            | N                       | M          |              |               | CE      | 3        | N     |                  |
| familiare4                            | N                       | M          |              |               | CE      | 3        | N     |                  |
|                                       |                         |            |              |               |         |          |       |                  |
|                                       |                         |            |              |               |         |          |       |                  |
|                                       |                         |            |              |               |         |          |       |                  |
|                                       |                         |            |              |               |         |          | Visua | lizzati 1 - 4 di |
| Indirizzo Esterno 3516 S FRAZIONE SAN | GIRIO n. 1              |            |              |               |         |          |       |                  |
| Indirizzo Interno 0 🤇                 |                         |            |              |               |         |          |       |                  |
|                                       |                         |            |              |               |         |          |       |                  |
| Unità Ecografica 0 🔍                  |                         |            |              |               |         |          |       |                  |

Fatto questo comparirà la scheda per ogni componente della famiglia, da controllare nel caso fosse variato qualche dato cliccando di volta in volta ogni membro; infatti, permette anche di aggiungere vari documenti, carte d'identità ecc... Premere poi → **Avanti**.

| Dati soggetto:<br>Fam. APR AN100<br>Componenti Famiglia<br>Nominativo |                    | Cognome<br>Nome                                                                                                    | OMBARDIA n. 118                                                                                                    |
|-----------------------------------------------------------------------|--------------------|----------------------------------------------------------------------------------------------------|----------------------------------------------------------------------------------------------------|
| familiare1<br>familiare2<br>familiare3<br>familiare4                  | 0 0 0 0<br>0 0 0 0 | Nascita il<br>Sesso<br>Cittadinanza<br>Luogo Atto Nas.<br>Atto Nas. Nr<br>Tit. Studio<br>Titolare Patente<br>Documenti Car | a 43 44 R   M v Stato civile CE Celibe Rel.Par. 3   I ITALIANA C.F. F   43 44 RECANATI (MC)   239 P. 1 S. A   000 LIC. SCUOLA MEDIA I. Q Prof. 9   STUDENTE/SSA Q   arte D'Identità |
| Visu                                                                  | alizzati 1 - 4     | Documenti/Carte Ide<br>Tipo<br>Carta Id.                                                                                   | entità/Pensioni                                                                                                    |

Dopo di che compare l'ultima schermata di riepilogo, con sotto inserita la nuova via, e di nuovo → **Avanti**.

## ×

Infine, presenta tutta la variazione completa, registrando in automatico sia la pratica che l'evento. A questo punto cliccando → **Conferma** 

| y                                    |                                              |                                                               | BARDIA n. 118                                                       |            |                                                      |                 |         |
|--------------------------------------|----------------------------------------------|---------------------------------------------------------------|---------------------------------------------------------------------|------------|------------------------------------------------------|-----------------|---------|
| one completata, m<br>ANNULLA per nor | a non registrata. V<br>I registrare i dati i | Verificate l'elenco delle pers<br>nseriti che verranno quindi | one Interessate e premete <mark>CONFERMA per regis</mark><br>persi. | strare     |                                                      |                 |         |
| logo<br>Num Var Ana 🔺                | Data                                         | Matr                                                          | Cognome Nome                                                        | Eamistia   | Caucale                                              | Tipologia       |         |
| 29075                                | 01/06/2023                                   | 22570                                                         | cograme norme                                                       | AN 10502   | Dichiarazione Variazione Domicilio nucleo famigliare | AP VARDOM       | Pratica |
| 29076                                | 01/06/2023                                   | 22570                                                         |                                                                     | AN 10602   | Registrazione Variazione Domicilio (48h)             | AV_VARD48H      | Evento  |
| 29075                                | 01/06/2023                                   | 22560                                                         |                                                                     | AN 10602   | Dichlarazione Variazione Domicilio nucleo famigliare | AP_VARDOM       |         |
| 29076                                | 01/06/2023                                   | 22560                                                         |                                                                     | AN 10602   | Registrazione Variazione Domicilio (48h)             | AV_VARD48H      |         |
| 29075                                | 01/06/2023                                   | 40765                                                         |                                                                     | AN 10632   | Dichiarazione Variazione Domicilio nucleo famigliare | AP_VARDOM       |         |
| 29076                                | 01/06/2023                                   | 40766                                                         |                                                                     | AN 10532   | Registrazione Variazione Domicilio (48h)             | AV_VARD48H      | •       |
|                                      | 04/02/2022                                   | 22672                                                         |                                                                     | AN 10522   | Dichlarazione Variazione Domicilio nucleo famigliare | AP VARDOM       |         |
| 29075                                | 0170672025                                   | 22513                                                         |                                                                     | 1014 10002 | premierorie versetorie portistilo nesteo fortigia e  | The True of the | 100     |

il programma registrerà la variazione sia in APR che in ANPR.

| lss | egnazion  | e Numero/A                        | nno Pr | atica            |          |                                              |                                             |                         |                                |                                            |
|-----|-----------|-----------------------------------|--------|------------------|----------|----------------------------------------------|---------------------------------------------|-------------------------|--------------------------------|--------------------------------------------|
|     | Anno      | Numero                            | Тіро   |                  |          | Tipo Pratica De                              | cod                                         | Apr4                    | Allega                         | Tit. Occupaz                               |
| +   | 2023      | 14                                | V      | Variazione di Do | omicilio |                                              |                                             |                         | 4                              | × •                                        |
|     |           |                                   |        |                  |          |                                              |                                             |                         |                                |                                            |
|     |           |                                   |        |                  |          |                                              |                                             |                         |                                |                                            |
|     |           |                                   |        |                  |          |                                              |                                             |                         |                                |                                            |
|     |           |                                   |        |                  |          |                                              |                                             |                         |                                |                                            |
|     |           |                                   |        |                  |          |                                              |                                             |                         |                                |                                            |
|     |           |                                   |        |                  |          |                                              |                                             |                         |                                |                                            |
|     |           |                                   |        |                  |          |                                              |                                             |                         |                                |                                            |
|     |           |                                   |        |                  |          |                                              |                                             |                         |                                |                                            |
|     |           |                                   |        |                  |          |                                              |                                             |                         |                                |                                            |
|     |           |                                   |        |                  |          |                                              |                                             |                         |                                |                                            |
|     |           |                                   |        |                  |          |                                              |                                             |                         |                                |                                            |
|     |           |                                   |        |                  | И        | Pagina 1 di                                  | 1 ≫ H                                       |                         | Visuali                        | zzati 1 - 1 di 1                           |
|     |           |                                   |        |                  | н        | Pagina 1 di                                  | i1 ₩ H                                      |                         | Visuali                        | zzati 1 - 1 di 1                           |
| ,2  | 023_14 V  | ar.Domicilio                      |        |                  | н        | Pagina 1 di                                  | 1 🍅 н<br>num. 3565 aperta Il 01-0           | 5-2023 scade il 1       | Visuali<br><b>6-07-202</b>     | zzati 1 - 1 di 1<br><b>3</b>               |
| ,2  | 023_14 Va | ar.Domicilio                      | Pas    | 550              | 14       | Pagina 1 di<br>prat.iter<br>il               | 1 		 거<br>num. 3565 aperta ll 01-0<br>Esito | 5-2023 scade il 1<br>ii | Visuali<br>6-07-2022<br>Stampa | zzati 1 - 1 di 1<br><b>3</b><br>a Gestione |
| ,2  | 023_14 Va | <b>ar.Domicilio</b><br>e Anagrafe | Pas    | 550              | И        | Pagina 1 di<br>prat.iter<br>il<br>01/06/2023 | 1 🍅 भ<br>num. 3565 aperta Il 01-0<br>Esito  | 5-2023 scade il 1       | Visuali<br>6-07-202<br>Stampi  | zzati 1 - 1 di 1<br>3<br>a Gestione<br>2   |

Alla fine, dopo i dovuti accertamenti previsti dalla legge sarà necessario confermare o ripristinare l'Evento.

From: https://wiki.nuvolaitalsoft.it/ - **wiki** 

Permanent link: https://wiki.nuvolaitalsoft.it/doku.php?id=guide:demografici:variazione

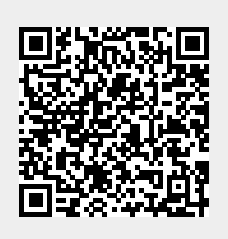

Last update: 2023/06/23 15:49